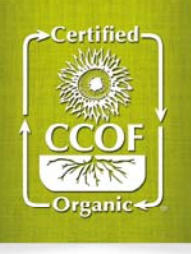

## **MyCCOF** User Guide

Log in to your MyCCOF account from <a href="http://www.ccof.org/myccof">www.ccof.org/myccof</a>

MyCCOF will open to your Home page. Here you will see the contact information for your default operation. If you wish to switch which operation you are looking at, click on your **Company data list** at the top of the page:

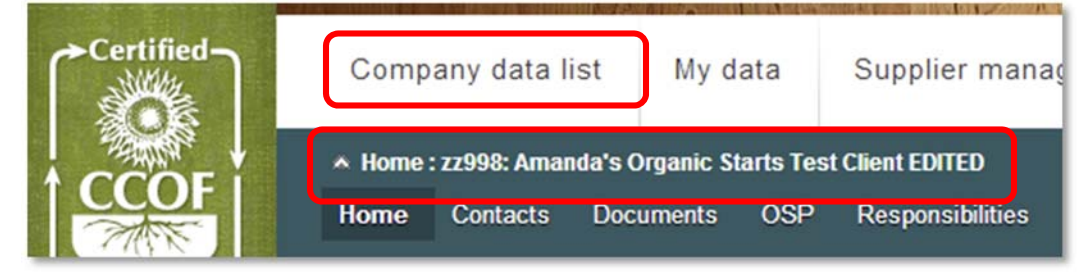

Here you can choose which operation you want to open automatically upon login and toggle between operations you are connected to. Click on an operation to open its home screen.

| Default client | Client ID | Name                |  |  |
|----------------|-----------|---------------------|--|--|
|                | zz998     | Amanda's Organic St |  |  |
|                | zz994     | IO TEST CLIENT      |  |  |
|                | zz996     | AMANDA'S TEST PER   |  |  |
|                |           | Doe Jane            |  |  |

Your dashboard directs you to different elements of your certification:

| A Home : zz998: Amanda's Organic Starts Test Client |          |           |       |             |          |                   |              |               |          |                |  |
|-----------------------------------------------------|----------|-----------|-------|-------------|----------|-------------------|--------------|---------------|----------|----------------|--|
| Home                                                | Contacts | Documents | OSP   | Service Rep | Programs | Inspection status | Certificates | Certification | Invoices | Public Profile |  |
| Action Items Facilities/Locations                   |          | Mate      | rials |             |          |                   |              |               |          |                |  |

- Click on **Contacts** to view all your authorized contacts and their contact information. If you find any information that is not correct on this page, please let CCOF know immediately in one of two ways:
  - 1. Click the **Client Update** button to print out a copy of your contact data, which you can update and send in to the home office.
  - 2. Click the **Feedback** button and send CCOF an email with the details of your contact update.

|                | Stient Upda  | te Feedback   |                  |       |
|----------------|--------------|---------------|------------------|-------|
| Responsibility | Contact type | Name          | Email            | Phone |
| Biergiel Jody  | 50           | Biergiel Jody | jody@ccof.org    |       |
| Doe Jane       | <u>a</u>     | Doe Jane      | kady@ccof.org    |       |
| Sergot Todd    | <b>1</b>     | Sergot Todd   | tsergot@ccof.org |       |

• Click on **Documents** to view all correspondence between your operation and CCOF. Here you can find and download all CCOF letters. You can also search for letters by **Date**, **File Subject**, and **File type**.

| Da | Date from/to: |                |                              | ect:                  | File type: |                       | SEARCH               |
|----|---------------|----------------|------------------------------|-----------------------|------------|-----------------------|----------------------|
| 0  | Select        | Date of change | File Type                    | Subject               |            | File Name             |                      |
|    |               | 4/4/2013       | Correspondence -<br>Mail Out | Business Letter on Le | etterhead  | cs-n-08 business lett | er on letterhead.pdf |
|    |               | 10/31/2012     | Correspondence -<br>Mail Out | test 2 for pdf        |            | cs-n-08 business lett | er on letterhead.pdf |

 Click on OSP to view your operation's Organic System Plan. This is a live version of your plan that can be viewed and downloaded at any time, but it is NOT editable – to submit updates please email <u>ccof@ccof.org</u> or send updates to the home office by mail or fax.

To download OSP files, check the box next to the file and click the download icon. The file will be saved in a zip folder. Click multiple boxes to download multiples files at once.

| Date from | to:            | Subject:                  | File type: |     |
|-----------|----------------|---------------------------|------------|-----|
| 0         |                | 0                         | SEA        | RCH |
| Select    | Date of change | File Type                 | Subject    |     |
|           | 7/11/2013      | OSP - Organic System Plan | OSP        |     |
|           |                |                           |            |     |

Click on Responsibilities to view the people assigned to your operation. Here you will see your Primary
Service Contact and his/her contact information – this person is your first point of contact for certification
questions, and his/her contact information also appears at the bottom of all letters from CCOF. You will
also see your Inspection Supervisor's information – this is the person who will schedule your annual
inspection.

| Responsibility          | Employee       |
|-------------------------|----------------|
| Inspection Supervisor   | Lamendella Amy |
| Primary Service Contact | Lewin Jake     |

- Click on Programs to view the Certification Programs your operation is enrolled in and the certification status of each. Here you can also see your operation's assigned annual fee, and during renewals you can track whether or not we have received your Renewal Contract and payment.
- Click on Inspection Status to view your operation's inspection information.

Inspection are arranged by year. You can search for an inspection using any of these criteria:

| Inspection No. | Inspection date from/to | Workflow step | Insp | pector |        |
|----------------|-------------------------|---------------|------|--------|--------|
|                | 0                       |               | . –  |        |        |
| Facility       | Scheduled Date          | Review Result | Sea  | ison   |        |
|                | 0                       |               | ] [  |        | SEARCH |

Highlight an inspection to select it. At the bottom of the page you can see **Journal**, **Documents**, and **Assigned Facilities** for this inspection.

The Journal tab shows you the status of the inspection. The most current status is on top.

| JOURNAL   | DOCUMENTS  | ASSIGNED FACILITIES |                                     |                           |
|-----------|------------|---------------------|-------------------------------------|---------------------------|
| Journal   |            |                     |                                     |                           |
| Date      | Name       |                     | Action                              | Workflow step             |
| 3/18/2013 | Lewin Jake |                     | Accept                              | Inspection order accepted |
| 3/18/2013 | Lewin Jake |                     | Move inspection order to Infoportal | Inspector's Infoportal    |
| 3/14/2013 | Lewin Jake |                     | Create collective order             | Inspection order created  |

The **Documents** tab shows you documents from your inspection – here you will find your Inspection Report once it's been completed by the inspector.

| JOURNAL |        | DOCUMENTS AS       | SIGNED FACILITIES                                           |              |                                   |
|---------|--------|--------------------|-------------------------------------------------------------|--------------|-----------------------------------|
| 0       | Select | Mail No. File Name |                                                             | Access right | File Type                         |
|         |        |                    | Chlorine Use on Farm- Notice to RSR & Inspectors 6.9.11.doc | Q            | Inspection -<br>Inspection Report |
|         |        |                    | SOP - Conflict of Interest A001 3-37-12.docx                | à            | Inspection -<br>Inspection Report |
|         |        |                    | DSC 0596.jpg                                                | a            | Inspection - Photo                |
|         |        |                    | NOP appeal summaries2.06.pdf                                | a            | Inspection - OSP                  |

The **Assigned Facilities** tab shows which of your operation's facilities are part of the inspection, and whether they have been assigned and inspected.

| JOURNAL  | URNAL DOCUMENTS ASSIGNED FACILITI |                                        | IES                   |           |          |                   |                     |
|----------|-----------------------------------|----------------------------------------|-----------------------|-----------|----------|-------------------|---------------------|
| Assigned | Inspected                         | Facility                               | Last inspection<br>on | Client ID | ID Other | Activities        | Types               |
| 1        |                                   | Amanda's Organic Starts<br>Test Client |                       | zz998     |          |                   |                     |
|          |                                   | Amanda's Organic Starts<br>Test Client |                       | zz998     |          | Blending, Canning | Primary PR Facility |

Click on Certificates to view all of your operation's current certificates and the dates they were issued.
 Click on a Certificate to download it.

| Certificate No. | Description                                 | Year | Date     |
|-----------------|---------------------------------------------|------|----------|
| 2013-43967      | NOP Certificate With Border                 | 2013 | 5/8/2013 |
| 2013-43968      | Client Profile- for clients includes brands | 2013 | 5/8/2013 |

 Click on Certification to view the certification status of each of your operation's parcels, products, services, and livestock certification.

|   | Inspection services              | Information 1                                                 | Information 2                              | Certification | Certification status | Current Status<br>Since |
|---|----------------------------------|---------------------------------------------------------------|--------------------------------------------|---------------|----------------------|-------------------------|
| Þ | E 1.0 NOP                        |                                                               |                                            | 1             | New Applicant        | 5/2/2013                |
| Þ | 1.1 Grower                       |                                                               |                                            | 1             | New Applicant        | 5/2/2013                |
|   | Parcels                          |                                                               |                                            | 1             | New Applicant        | 5/2/2013                |
| Þ | <ul> <li>(0.00 acres)</li> </ul> | Santa Cruz, California                                        |                                            | 1             | New Applicant        | 5/2/2013                |
| • | 01 (2.00 acres)                  | Side yard: 2155 Delaware<br>Avenue, Santa Cruz,<br>California | Sunflower (2.00 ac)                        | V             | Certified            | 2/13/2013               |
| Þ | 04 (2.00 acres)                  | 04 location new, Santa<br>Cruz, California                    | Celery (2.00 ac),<br>Grapefruits (0.00 ac) | ⊻             | Pending              | 6/27/2013               |
|   | Processed Products               |                                                               |                                            | 1             | New Applicant        | 5/2/2013                |
|   | Products                         |                                                               |                                            | 1             | New Applicant        | 5/2/2013                |
| Þ | Beet Seed                        |                                                               |                                            | 1             | Pending              | 6/27/2013               |

Click on Invoices to see your operation's finances with CCOF. Here you can see at the top of the page if you are in "Good Standing" with payment, and your operation's outstanding balance. Invoices sent to your operation are listed by date issued. You can also click the Pay Now button to be redirected to the CCOF website's payment form, where you can pay your bills.

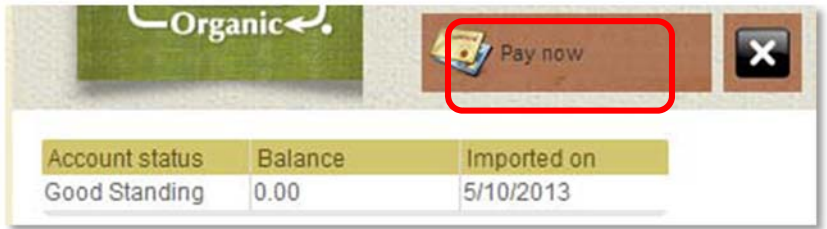

- Click on Public Profile to view information that is displayed publicly in your operation's Directory listing (found at <u>www.ccof.org/directory</u>). Here you can update your profile information – online presences you may want to list, Sales Methods, Apprenticeships Offered, and your Company Statement, as well as some other options.
- Click on Action Items to view all open issues regarding your certification. Use the Action Type filter to find action items for which you are responsible types beginning with "Client" require some attention on your part. From here you can also see when items you submit are due to be reviewed and by which Reviewer. Action Types beginning with "Cert Staff" are assigned for review by our Certification Staff, and you can track the "Due Date" to figure out when your item is due to be reviewed.

| Action type |          |   |        |
|-------------|----------|---|--------|
|             |          |   |        |
| Department  | Due Date | _ |        |
|             | 0        |   | SEARCH |
|             |          |   |        |

• Click on Facilities/Locations to view all facilities your operation is using. At the bottom of the page you can view the Activities performed at each facility, as well as the facility Type and Inspection Orders that include that facility.

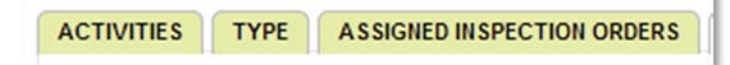

Click on **Materials** to view all materials approved for use by your operation. Here you can see the status of each material, as well as applicable restrictions to each material's use.

From here you can click the **Printer** icon to print a copy of your OSP Materials List. You can also click the box next to a material and click the **Recycling Bin** icon to remove that material from your list.

To add materials to your list, click on the "Materials Search" button. You will be redirected to CCOF's search tool that contains all materials approved for use by the Organic Materials Review Institute (OMRI), the Washington State Department of Agriculture (WSDA) and materials internally reviewed by CCOF. Follow instructions on this page to search for and add materials to your list in minutes.

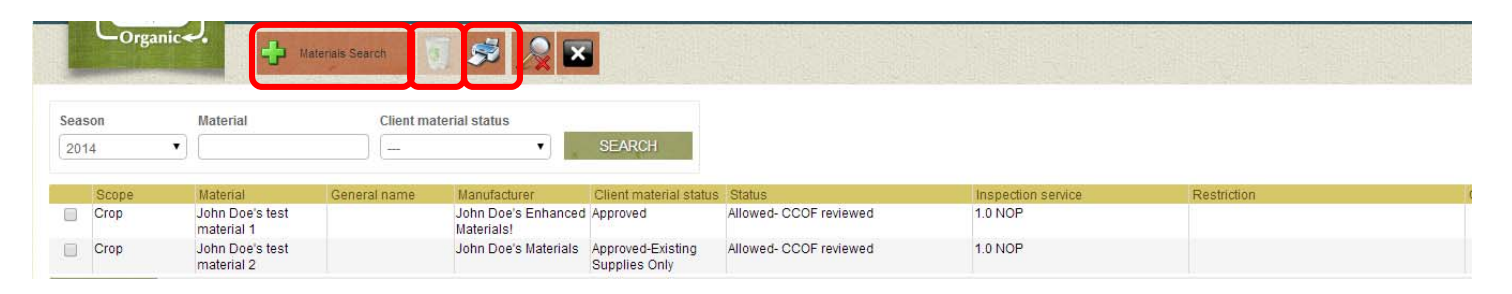

**More questions?** For additional help with MyCCOF, visit <u>www.ccof.org/myccofhelp</u> or contact <u>myccof@ccof.org</u>.